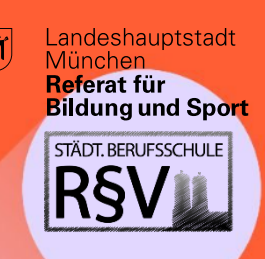

# **DIGITAL GUIDE**

für Schüler\*innen der Städt. Berufsschule für Rechts- und Verwaltungsberufe

### ByCS-Drive – Nutzung der App (mit Registrierung)

Digitale Unterrichtsmaterialien werden an unserer Schule über "ByCS-Drive" zur Verfügung gestellt. ByCS-Drive ist eine Anwendung der BayernCloud Schule (ByCS). Die Anmeldedaten erhalten Sie am Anfang des ersten Schuljahres durch Ihre Klassenleitung. Bitte setzen Sie sich beim ersten Log-In ein eigenes Passwort und hinterlegen Sie Ihre **E-Mail-Adresse**, damit Sie Ihre Zugangsdaten bei Verlust selbst zurücksetzen können.

Hinweis: Im Folgenden wird die Nutzung der App beschrieben. Sie können Sich selbstverständlich auch über die Webseite anmelden und alle Funktionen dort nutzen.

Laden Sie sich die App "ByCS-Drive" auf Ihr Endgerät herunter.

### Schritt 1: Download der App aus dem jeweiligen App Store

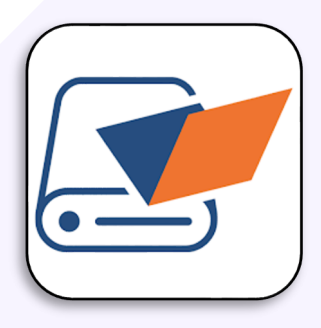

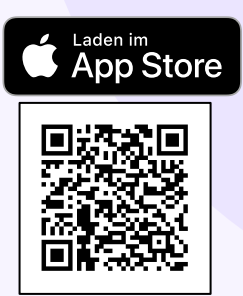

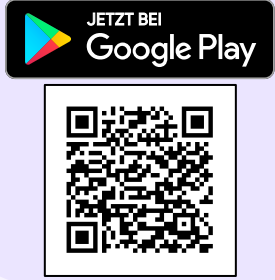

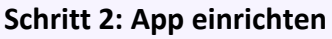

- Starten Sie zunächst die App und wählen Sie die Schaltfläche "Start setup" aus.
- Sie werden anschließend gebeten eine 6-stellige PIN einzurichten. Bitte setzen Sie sich eine individuelle PIN und wiederholen Sie anschließend Ihre Eingabe.

Achtung: Die PIN <u>kann nicht zurückgesetzt</u> werden. Sollten Sie Ihre PIN vergessen, müssen Sie die App deinstallieren und erneut einrichten.

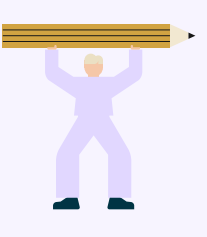

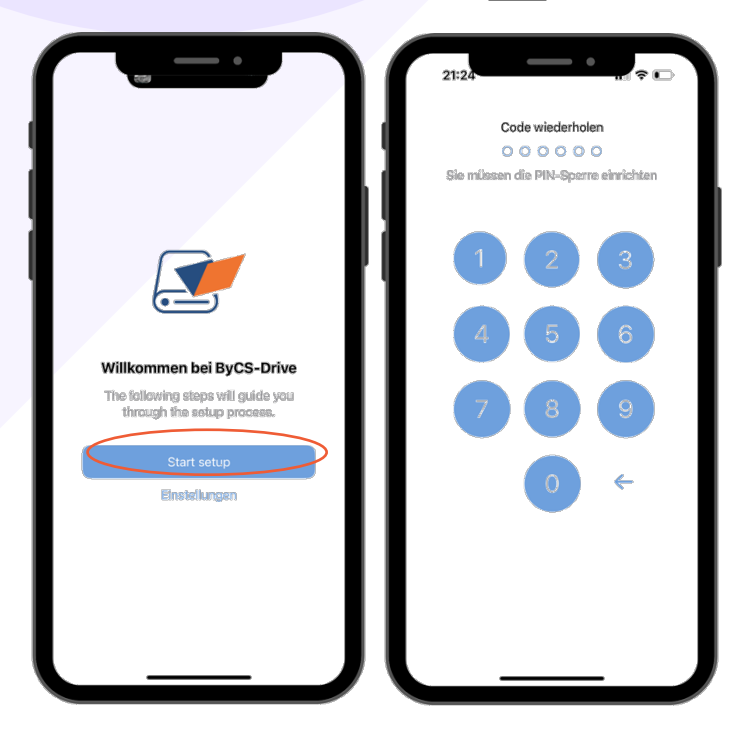

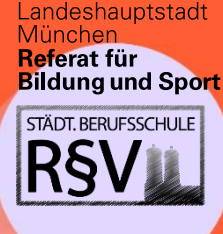

## DIGITAL GUIDE

für Schüler\*innen der Städt. Berufsschule für Rechts- und Verwaltungsberufe

#### Schritt 3: Anmeldung & Passwort ändern

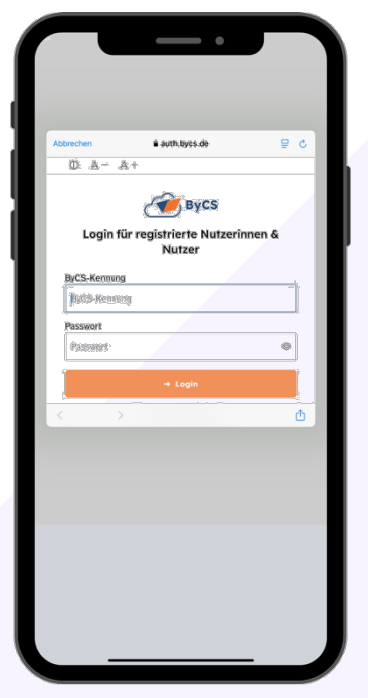

- Nach Einrichtung der PIN werden Sie zu einer Anmeldeseite weitergeleitet. Je nach Betriebssystem und Einstellungen müssen Sie die Weiterleitung an Ihrem Smartphone ggf. bestätigen.
- Geben Sie nun die Anmeldedaten, die Sie von Ihrer Klassenleitung für ByCS erhalten haben, ein und wählen Sie **"Login"** aus.
- Sie werden bei der Erstanmeldung aufgefordert ein neues Passwort zu setzen und eine persönliche E-Mail-Adresse anzugeben. Geben Sie diese bitte unbedingt an, um im Fall des Verlusts der Anmeldedaten, Ihr Passwort zurücksetzen zu können.
- Falls Sie Ihre Anmeldedaten vergessen haben, können Sie unter "Passwort vergessen" Ihr Passwort zurücksetzen.
  - Hinweis: Wenn Sie Ihre E-Mail-Adresse nicht angeben haben, können Sie Ihr Passwort nicht selbstständig zurücksetzen. Bitte wenden Sie sich dann an Ihre Klassenleitung und beachten Sie, dass das Zurücksetzen Ihres Passwortes etwas Zeit in Anspruch nehmen kann.

### Schritt 4: Die App kennenlernen und nutzen

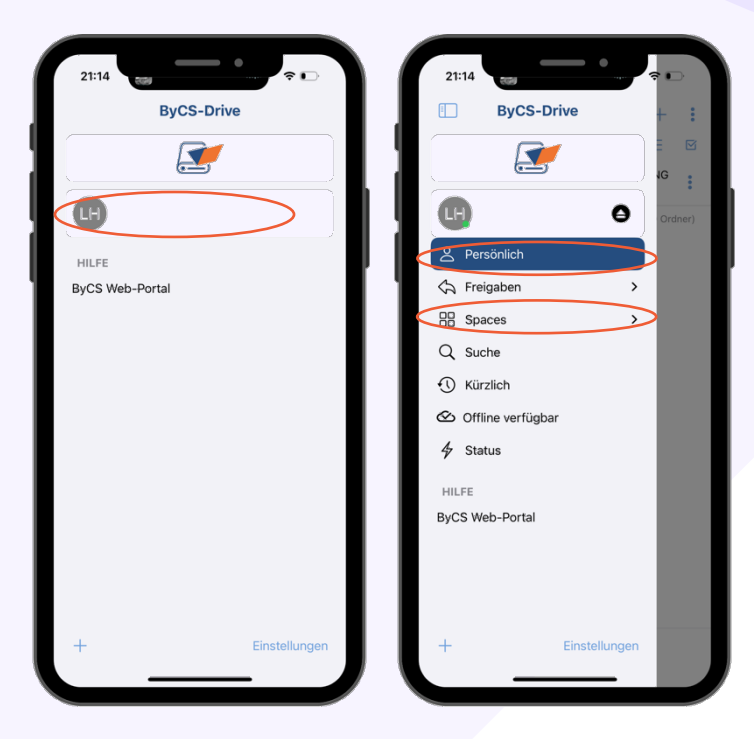

In der App wird Ihnen lediglich Ihr Name angezeigt. Wählen Sie Ihren Namen aus und ein Menü öffnet sich:

- Unter dem Punkt "Persönlich" können Sie eigene und persönliche Dateien z.B. zur Datensicherung hochladen.
- Mit Ihnen geteilte Dateien finden Sie unter dem Menüpunkt "Spaces".

**I** 

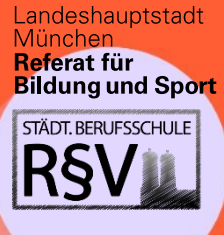

# **DIGITAL GUIDE**

für Schüler\*innen der

Städt. Berufsschule für Rechts- und Verwaltungsberufe

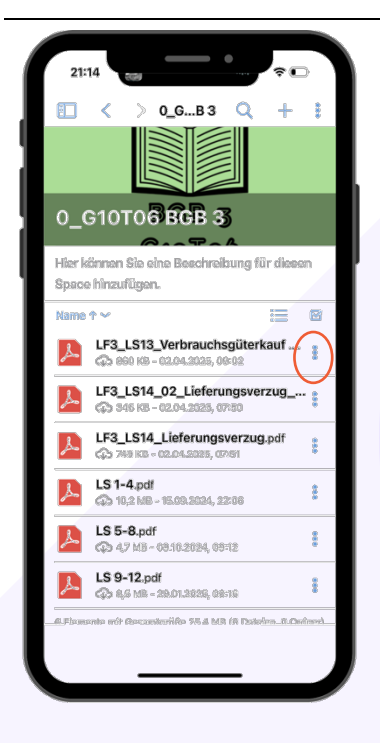

Wählen Sie einen der "Spaces" aus und Ihnen werden alle verfügbaren Dateien angezeigt. Sie können die Dateien in der App öffnen oder zur weiteren Verwendung herunterladen (Gehen Sie hierzu auf die "drei Punkte" hinter dem Dateinamen).

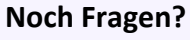

Weitere Informationen zur BayernCloud Schule und zu ByCS-Drive finden Sie hier.

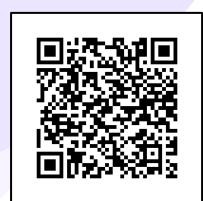